# New Jersey Department of Health & Senior Services (NJDHSS) Nursing Home Resident Care Staffing Reporting System

(Manual)

The New Jersey State Department of Health and Senior Services (DHSS) has established a web-based reporting system for nursing homes to submit their nursing staffing data as required by law P.L.1971, c136 (C.26:2H-1 et seq.). Nursing Home Resident Care Staffing reporting is scheduled to begin January 1, 2012.

This new reporting system is designed to help nursing homes submit and print their patient and staff information on each shift to fulfill the mandatory reporting requirements.

**Table of Contents:** 

- I. Overview
- II. Accessing the System
- III. Adding/Updating Staffing Report
- **IV. Printing/Viewing Staffing Report**
- V. User Maintenance

#### I. Overview

- a. Submission of Staffing Report
  - i. Submissions should be made every day, and for every shift. Changes in staff or patient numbers should be updated within two hours of event.
  - ii. Data can be updated/added for one month after the end of the quarter.
  - iii. Data will be published on the DHSS website one month after the end of the quarter.
- b. Authorized Users:
  - i. Each Facility should have at least two Facility Admin Users (Nursing Home Liaison).
  - ii. DHSS will set up access for Facility Admin Users. If an Admin User leaves for any reason, DHSS staff should be contacted so that their access can be revoked.
  - iii. Facility Admins will be able to add Datawriters (data entry persons) to the system, who will be able to enter/edit data and print out reports to post.

#### II. Accessing the System

- a. Facility Admins will receive an e-mail from DHSS which includes a **one time User ID and Authorization Key**.
- b. Once they get the e-mail from DHSS, Facility Admin Users are required to register themselves to the system.
- c. To register
  - i. Click on "Register" in the e-mail received; OR
  - ii. Go to this web address: https://healthapps.state.nj.us/nhstaffing/welcome/register.aspx

#### **Registration process screen shots:**

#### **STEP 1: E-Mail Invitation**

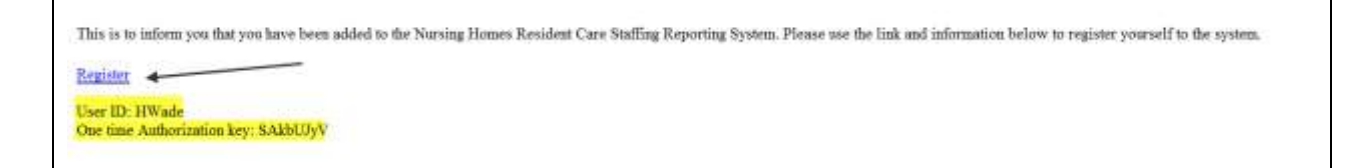

|                                                                                                    | Registration Information                                                                                                    |
|----------------------------------------------------------------------------------------------------|----------------------------------------------------------------------------------------------------|
| usiness Name                                                                                                    | Keyisti duon information                                                                                                    |
|                                                                                                    |                                                                                                    |
| ontact Name                                                                                                    |                                                                                                    |
| mail Address                                                                                                    |                                                                                                    |
| eenter Email Address                                                                                                    |                                                                                                    |
| ser ID                                                                                                    |                                                                                                    |
|                                                                                                    |                                                                                                    |
| ne time user authorization key                                                                                                    |                                                                                                    |
| Submit Registration key                                                                                                    | port Form<br>Registration Information                                                                                                    |
| ne time user authorization key Submit Registration Nursing Home Staffing Re Business Name                                                                                           | port Form<br>Registration Information<br>Burlington Woods - TEST                                                                                                    |
| Nursing Home Staffing Re                                                                                                    | eport Form<br>Registration Information<br>Burlington Woods - TEST                                                                                                    |
| Submit Registration key Submit Registration Nursing Home Staffing Re Business Name Contact Name                                                                                     | eport Form<br>Registration Information<br>Burlington Woods - TEST<br>Herline Wade                                                                                              |
| ne time user authorization key Submit Registration Nursing Home Staffing Re Business Name Contact Name Email Address                                                                | eport Form<br>Registration Information<br>Burlington Woods - TEST<br>Herline Wade<br>Herline.Wade@doh.state.nj.us                                                              |
| ne time user authorization key Submit Registration Nursing Home Staffing Re Business Name Contact Name Email Address Reenter Email Address                                          | eport Form<br>Registration Information<br>Burlington Woods - TEST<br>Herline Wade<br>Herline.Wade@doh.state.nj.us                                                              |
| Ine time user authorization key Submit Registration Nursing Home Staffing Re Business Name Contact Name Email Address Reenter Email Address                                         | eport Form<br>Registration Information<br>Burlington Woods - TEST<br>Herline Wade<br>Herline.Wade@doh.state.nj.us<br>Herline.Wade@doh.state.nj.us<br>User ID from Email        |
| Ine time user authorization key Submit Registration Nursing Home Staffing Re Business Name Contact Name Email Address Reenter Email Address User ID                                 | Export Form     Registration Information     Burlington Woods - TEST     Herline Wade     Herline.Wade@doh.state.nj.us     Herline.Wade@doh.state.nj.us     User ID from Email |
| Ine time user authorization key Submit Registration Nursing Home Staffing Re Business Name Contact Name Email Address Reenter Email Address User ID One time user authorization key | Port Form  Registration Information Burlington Woods - TEST Herline Wade Herline.Wade@doh.state.nj.us Herline.Wade@doh.state.nj.us User ID from Email                          |

## STEP 2: Registration using the "Register" link from the e-mail

## **STEP 3: myNewJersey Registration**

| <ol> <li>Request access to Nursing Home Sta</li> </ol>                                                                                                    | fing 2. Link your                                                                                                    | Nursing Home Staffing service to your myNewJersey account                                                                                                    |
|----------------------------------------------------------------------------------------------------|----------------------------------------------------------------------------------------------------|----------------------------------------------------------------------------------------------------|
| Do you have a myNewJersey Logo<br>O Yes                                                                                                    | ID?<br>If you already registered to login to http://nj.gov.portal<br>If you have never logged into http://nj.gov                                                                                   |                                                                                                    |
| More information:                                                                                                    |                                                                                                    |                                                                                                    |
| What is myNewJersey? It's a system<br>a business, you can access taxes, pe<br>can get pension and payroll information<br>resources when you're not in the office | that uses a single ID to let you access many services. If you have<br>mits, payments, and other information. If you're an employee, you<br>, and for many departments, access your email and other | How does myNewJersey help me? It lets you access all of you<br>remember separate account IDs and passwords for each service.<br>"session" (each time you need any one of the services). You can<br>same session, without having to log in again. |
| Do I have to do this each time? No.                                                                                                    | you only have to request access to Nursing Home Staffing once, an                                                                                                    | d you only have to link it to your myNewJersey account once. Each                                                                                                    |

If you already have a myNewJersey Logon ID use that Logon ID and password here.

| Request access to Nursin | g Home Staffing                   | 2. Link your Nursing Home Staffing service to your myNewJersey account |
|--------------------------|-----------------------------------|------------------------------------------------------------------------|
| o you have a myNewJe     | rsey Logon ID?                    |                                                                        |
| ● Yes<br>© No            |                                   |                                                                        |
| gon information about y  | your existing myNewJersey account |                                                                        |
| Logon ID Hwade           |                                   |                                                                        |
| -                        |                                   |                                                                        |

## If you don't have a myNewJersey LogonID:

| <ol> <li>Frequent access to Nu</li> </ol>                                      | rang Here Stalling                                                  | Z. Link your                                                                                                    | Rursing Hone Staffing service to your mythew.larsey acco                                                                                                    | NAME .                                                                                  |                                                                                                    |
|--------------------------------------------------------------------------------|---------------------------------------------------------------------|----------------------------------------------------------------------------------------------------|----------------------------------------------------------------------------------------------------|-----------------------------------------------------------------------------------------|----------------------------------------------------------------------------------------------------|
| Do you have a myfile                                                           | wheney Lagan 107                                                    |                                                                                                    |                                                                                                    |                                                                                         |                                                                                                    |
| O'Yes                                                                          |                                                                     |                                                                                                    |                                                                                                    |                                                                                         |                                                                                                    |
| @ No.                                                                          |                                                                     |                                                                                                    |                                                                                                    |                                                                                         |                                                                                                    |
| Information for your re                                                        | est replicationey acc                                               | Tream You can citate your own logor<br>use the one we send you                                                                    | n ID of                                                                                                    |                                                                                         |                                                                                                    |
| Pick a Logon E                                                                 | Hilliota                                                            | ¥ Yyu tayat yaur b                                                                                                    | D or password later, we'll ask you the following question: If you i                                                                                                    | enswer it correctly, we'll send your ID or a new                                        | e paraward to your areal address.                                                                             |
| Fick a password                                                                | -                                                                   | -                                                                                                    | Generative pair want as to and                                                                                                    | what is your boorto calor?                                                              |                                                                                                    |
| Ratger pay passed                                                              | -                                                                   | You create your own password                                                                                                    | Year manner                                                                                                    | paliced                                                                                 |                                                                                                    |
| Fair same                                                                      | Hartina                                                             |                                                                                                    | Emid address                                                                                                    | Harline Webs@rish.state                                                                 |                                                                                                    |
| Last same                                                                      | Wate :                                                              |                                                                                                    | Retype your ernal address                                                                                                    | Hartine Wedegisten state                                                                |                                                                                                    |
| Encode the Locate III in                                                       | a methodala and                                                     | and the state of the state of the                                                                                                 |                                                                                                    |                                                                                         |                                                                                                    |
| If you created a replace.                                                      | Anishing Longons (D. Kontowa )                                      | but longer what it is, we can work it to you by clashing face                                                                     | Derit croate another legers (C                                                                                                    |                                                                                         |                                                                                                    |
|                                                                                |                                                                     |                                                                                                    | Cools this rear replicationsy Account and Li                                                                                                    | nis Norwing Harris Statling Ta B                                                        |                                                                                                    |
| Meru information:                                                              |                                                                     |                                                                                                    |                                                                                                    |                                                                                         |                                                                                                    |
| What is mytten.loise                                                           | 47 Th & suffers that is                                             | one a single ID to let you access many sentors. If you have                                                                       | How does myllow large help mo? It into any access of a                                                                                                    | / voor information without kanna to                                                     | Why do I must styllow Jarbey to use Result                                                                    |
| in functions, you can so on<br>can get person and per-<br>censures when you're | constant, perrils, p<br>profickersation, and b<br>not in the office | aynetic and after othersator. If picture an engloyee, you<br>to many departments, access your ersail and after                    | instantian angunate account (D) and parameters to each new<br>"section" leach time you need any one all the constant. You<br>same section: without facing to leg m again | dan Plan yau ariy fake to log in once each<br>day accoust any sites version during that | that here you work with your reporting informat<br>"authantication" you, to be able to access file<br>to use. |
| Do I have to she this a<br>Home Staffing informat                              | such thread? File, you net<br>ion. Counting micro that              | By Nave to required access to Navering Home Staffing unco. In<br>Internet myNamiliestery account in versionalisary and well cause | nd you only have to lost it to your mytheuderkey account once :<br>container for you take                                                                                | Each time you need to use Nature Three Sto                                              | afteg in the Lifami just une year repliculering t                                                             |
|                                                                                |                                                                     |                                                                                                    |                                                                                                    |                                                                                         |                                                                                                    |

**STEP 4:** Registration complete – redirected to Nursing Home Staffing Reporting System

| Nursing Home Staffing Report                                                                | Form                                                                                                    |
|---------------------------------------------------------------------------------------------|----------------------------------------------------------------------------------------------------|
| Logged in as: HWade                                                                         | Home Staffing Report User Maintenance Log Out                                                                                        |
| Nursing Home is required to report starting le<br>DHSS. DHSS has designed this web-based re | wells daily, provide the information when requested by the public, and report the data to<br>porting system to simplify the process. |

**STEP 5:** Access the Reporting System later - can be done through "myNewJersey" Network (portal) <u>www.nj.gov/</u>

|      | THE OFFICE<br>THE S | AL WEB SITE I | or<br>F NEW JE          | RSEY      |            |            | NJ Home   S |
|------|---------------------|---------------|-------------------------|-----------|------------|------------|-------------|
| Home | About NJ            | Business      | Community<br>& Wellness | Education | Employment | Government | NJ Green    |
| T    | HE GARDE            | N STATE       |                         |           | GREAT DEST | INATIONS   |             |

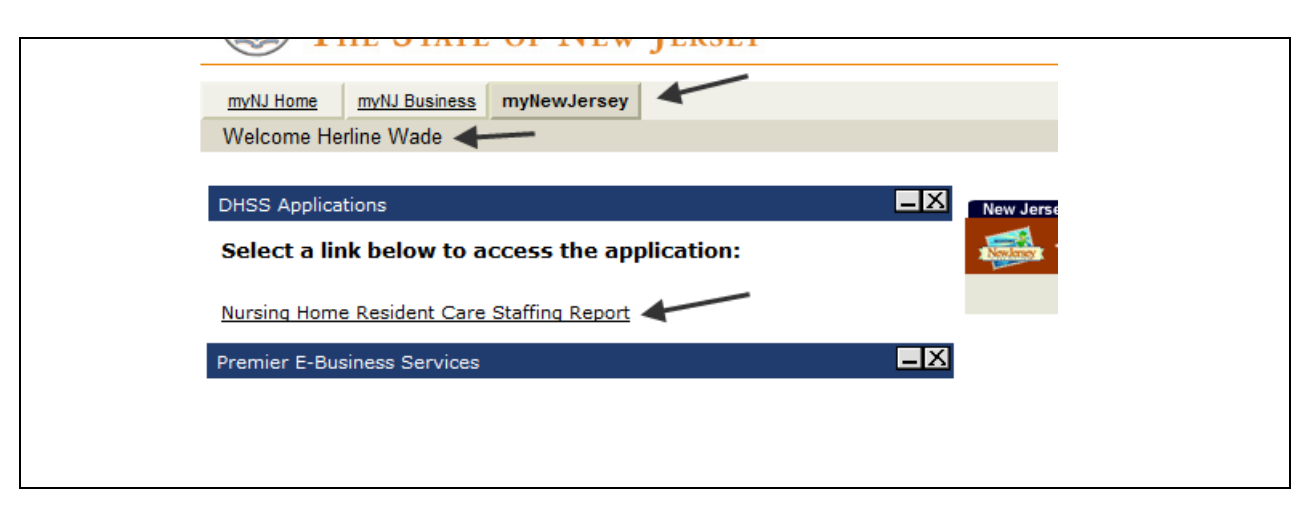

After logging in you will see the link to the Nursing Home Resident Care Staffing Report

#### III. Adding/Updating Staffing Report

#### **STEP 1: Select Staffing Report**

| lursing Home Staffing Re                                                                                                    | port Form                                                                                                    |
|----------------------------------------------------------------------------------------------------|----------------------------------------------------------------------------------------------------|
| Logged in as: HWade                                                                                                    | Home Staffing Report User Maintenance Log Out                                                                                                    |
|                                                                                                    |                                                                                                    |
| This site is designed for Nursing Homes<br>Nursing Home is required to report staff<br>DHSS. DHSS has designed this web-bas<br>What would you like to do? Select fro<br>Staffing Report (Click here to ent | to submit staffing reports as required by the New Jersey law enacted in 2005. By law, each<br>fing levels daily, provide the information when requested by the public, and report the data to<br>sed reporting system to simplify the process.<br>om below. |

#### STEP 2: Select the facility you would like to work with

|        | Name                          | Address          | City       | State | Zip   |
|--------|-------------------------------|------------------|------------|-------|-------|
| Select | ALLENDALE NURSING HOME        | 85 HARRETON ROAD | ALLENDALE  | СИ    | 07401 |
| Select | ANDOVER SUBACUTE AND REHAB I  | 1 O'BRIEN LANE   | ANDOVER    | U     | 07821 |
| Select | ANDOVER SUBACUTE AND REHAB II | 99 MULFORD ROAD  | ANDOVER    | U     | 07821 |
| Select | BURLINGTON WOODS              | 115 SUNSET ROAD  | BURLINGTON | Ŋ     | 08016 |

STEP 3: Enter the shift hours and shift times (NOTE: this needs to be done only the first time you access the system for that facility. Once entered it cannot be chanaged. If you need to change the shift hours, please contact DHSS Admin)

| Logged in as                       |                     |                                                   |                                             |                                  |                                   | <u></u>                   |                                           |
|------------------------------------|---------------------|---------------------------------------------------|---------------------------------------------|----------------------------------|-----------------------------------|---------------------------|-------------------------------------------|
|                                    |                     |                                                   | Bu                                          | rlington Wo                      | oods                              |                           |                                           |
| Enter the shift<br>shift hours cha | type, s<br>anges. I | start time and end time<br>n that case you will h | e for each shift for<br>ave to notify us to | your facility. T<br>make the cha | his information<br>nges to your s | is entered<br>taff hours. | d only once for your facility, unless the |
| * Required Fie                     | lds                 |                                                   |                                             |                                  |                                   |                           |                                           |
|                                    |                     | St                                                | nift type for the fa                        | cility                           |                                   |                           |                                           |
| Facility S                         | hift Inf            | ormation:                                         |                                             |                                  |                                   | <u></u>                   | Start & End times for each shift          |
|                                    |                     |                                                   |                                             | Start Time                       | End Time                          |                           |                                           |
|                                    |                     | ● 8 hr ◎ 12 hr                                    | *Day Shift:                                 | 11:00 PM 🔻                       | 07:00 AM 🔻                        | ×                         |                                           |
| *Shift Ty                          | ype:                | 00012                                             | *Evening Shift:                             | 07:00 AM 🔻                       | 03:00 PM 💌                        |                           | SAVE & CONTINUE                           |
|                                    |                     |                                                   | *Night Shift:                               | 03:00 PM 🔻                       | 11:00 PM 💌                        |                           |                                           |
|                                    |                     |                                                   |                                             |                                  |                                   |                           |                                           |
|                                    |                     |                                                   |                                             |                                  |                                   |                           |                                           |
|                                    |                     |                                                   |                                             |                                  |                                   |                           |                                           |

## **STEP 4:** Select the <u>date and shift</u> to add/update.

| Logged III as. Hwade                                                                                                    |                                             |                           |                       |                                                         |                                             |                     |                                    |                          |                     |                              | <u>Home</u>          | Staffing Report  | <u>User Maintenar</u> |
|----------------------------------------------------------------------------------------------------|---------------------------------------------|---------------------------|-----------------------|---------------------------------------------------------|---------------------------------------------|---------------------|------------------------------------|--------------------------|---------------------|------------------------------|----------------------|------------------|-----------------------|
|                                                                                                    |                                             |                           |                       |                                                         |                                             | Bu                  | urling                             | ton Wood                 | 5                   |                              |                      |                  |                       |
| What would you like to d                                                                                                    | o? Sele                                     | ect from                  | m bel                 | ow.                                                     |                                             |                     |                                    |                          |                     |                              |                      |                  |                       |
| ,                                                                                                    |                                             |                           | -                     |                                                         |                                             |                     |                                    |                          |                     |                              |                      |                  |                       |
| <ul> <li><u>Add/Update Shift Det</u></li> </ul>                                                                                                    | tails 🗲                                     |                           | 10 80                 | dd or e                                                 | edit st                                     | affin               | g rep                              | ort                      |                     |                              |                      |                  |                       |
| <ul> <li><u>View/Print Nursing Ho</u></li> </ul>                                                                                                    | me Res                                      | sident (                  | Care S                | Staffing                                                | <u> Repo</u>                                | ort 🗲               |                                    | -To print                | or vie              | w stat                       | fing re              | port             |                       |
|                                                                                                    |                                             |                           |                       |                                                         |                                             |                     |                                    |                          |                     |                              |                      |                  |                       |
|                                                                                                    |                                             |                           |                       |                                                         |                                             |                     |                                    |                          |                     |                              |                      |                  |                       |
| What would you like to do                                                                                                    | ? Select                                    | t from l                  | below                 |                                                         |                                             |                     |                                    |                          |                     |                              |                      |                  |                       |
| Add/Update Shift Deta                                                                                                    | ails                                        |                           |                       |                                                         |                                             |                     |                                    |                          |                     |                              |                      |                  |                       |
|                                                                                                    | se                                          | lect the                  | date o                | f shift b                                               | y clicki                                    | ng on               | calend                             | lar icon                 |                     | The second second second     |                      | 14               |                       |
| Required Fields                                                                                                    |                                             |                           |                       |                                                         |                                             |                     |                                    |                          | ac an ci            | hoose o                      | ne more              | shifts at a time |                       |
|                                                                                                    |                                             |                           |                       | 1                                                       |                                             |                     |                                    |                          |                     | 100000                       |                      | AND A CONTRACTOR |                       |
|                                                                                                    |                                             |                           | /                     | /                                                       |                                             |                     |                                    | /                        |                     |                              |                      |                  |                       |
| Select the date and                                                                                                    | l shift fr                                  | rom belo                  | ow fine               | f click o                                               | n *CO                                       | NTINI               | JE" to                             | add a new                | shift or            | to upd                       | ate an e             | disting shift.   |                       |
| Select the date and                                                                                                    | <b>1 shift</b> fr<br>10/20/2                | rom bela<br>011 📑         |                       | f click o<br>Shift Na                                   | n °CO<br>ame:                               | NTINI               | JE" to                             | add a pew<br>YDay Viev   | shift or            | to upd                       | ate an e             | disting shift.   |                       |
| Select the date and<br>Shift Date:<br>(to Add or Update)                                                                                                    | 1 shift fr<br>10/20/2                       | rom belo                  | ow ne                 | f click o<br>shift Na<br>ober 20                        | n °CO<br>ame:<br>011                        | NTINI               | JE" to                             | add a gew<br>2 Day 19 Ev | shift or            | to upd                       | ate an e             | continue         |                       |
| Select the date and<br>Shift Date:<br>(to Add or Update)<br>• View/Print Nursing Hor                                                                                                    | 1 shift fr<br>10/20/2                       | rom belo                  | ow me                 | t click o<br>shift Na<br>ober 2(                        | n *CO<br>ame:<br>011                        | NTIN                | JE" to                             | add a pyw<br>YDay Mev    | shift or            | to upd<br>7 Night            | ate an e             | kisting shift.   |                       |
| Select the date and<br>"Shift Date:<br>(to Add or Update)<br>• <u>View/Print Nursing Hor</u>                                                                                                    | 1 shift fr<br>10/20/2<br>10 Su              | om beid<br>011            | Octo<br>Tu            | t click o<br>shift No<br>ober 20<br>We                  | n °CO<br>ame:<br>011<br>Th                  | Fr                  | JE" to                             | add a nww<br>2 Day 19 Ev | shift or            | to upd                       | ate an e             | disting shift.   |                       |
| Select the date and<br>"Shift Date:<br>(to Add or Update)<br>• <u>View/Print Nursing Hor</u>                                                                                                    | 1 shift fr<br>10/20/2                       | om belo<br>011 🛄<br>Mo    | Octo<br>Tu            | J click o<br>Shift Na<br>Iber 2<br>We                   | n °CO<br>ame:<br>011<br>Th                  | Fr                  | JE" to<br>Sa                       | add a new<br>7Day 17Ev   | shift or            | to upd                       | ate an e             | visting shift.   |                       |
| Select the date and<br>"Shift Date:<br>(to Add or Update)<br>• <u>View/Print Nursing Hor</u>                                                                                                    | 1 shift fr<br>10/20/2<br>B<br>Su<br>2       | om beid<br>011<br>Mo<br>3 | Octo<br>Tu<br>4       | f click o<br>Shift Na<br>Ober 20<br>We<br>S             | n °CO<br>ame:<br>011<br>Th<br>6             | Fr<br>7             | JE" to<br>Sa<br>1<br>8             | add a gww<br>7Day 17lev  | shift or            | to upd                       | ate an e             | continue         |                       |
| Select the date and<br>"Shift Date:<br>(to Add or Update)<br>• <u>View/Print Nursing Hor</u>                                                                                                    | 1 shift fr<br>10/20/2<br>Su<br>2<br>9       | Mo<br>3                   | Octo<br>Tu<br>4       | f click o<br>shift No<br>ober 20<br>We<br>5<br>12       | n *CO<br>ame:<br>011<br>Th<br>6<br>13       | Fr<br>7<br>14       | JE" to<br>Sa<br>1<br>8<br>15       | add a new<br>2 Day 19 Ev | shift or<br>ening ( | to upd<br>7 Night<br>Legal 5 | ate an é<br>talement | CONTINUE         | tatement   (          |
| Select the date and<br>"Shift Date:<br>(to Add or Update)<br>• <u>View/Print Nursing Hor</u><br>• <u>View/Print Nursing Hor</u><br>Statesder Al Aortia   Services A<br>Department (IDDHS Shore   Top<br>Corputing © States of New Jarray,<br>Department (IDDHS Shore   Top | 1 shift fr<br>10/20/2<br>Su<br>2<br>9<br>16 | Mo<br>3<br>10             | Octo<br>Tu<br>4<br>11 | d click o<br>shift Ne<br>ober 20<br>We<br>5<br>12<br>19 | n *CO<br>ame:<br>011<br>Th<br>6<br>13<br>20 | Fr<br>7<br>14<br>21 | JE" to<br>Sa<br>1<br>8<br>15<br>22 | add a new<br>7 Day 19 Ev | shift or<br>ening [ | to upd<br>2 Night<br>Legal 5 | ate an e<br>talement | CONTINUE         | tatement   (          |

- Day Shift Details Day Shift: 11:00 PM - 07:00 AM \* Total Number of Patients: 60 Delete a row Number of Nursing \* Nurse Staffing Type \* Start Time \* End Time Staff X 2 7:00 AM 🔻 RN 🔻 11:00 PM -X LPN 🔻 2 11:00 PM 🔻 7:00 AM 🔻 X LPN 🔻 2 4:00 AM 🔻 7:00 AM 🔻 Add Row Add a new row Start & end times for each shift - Evening Shift Details Evening Shift: 07:00 AM - 03:00 PM Number of patients at the beginning of the shift \* Total Number of Patients: 60 Number of Nursing \* Nursing Staff Type \* Start Time \* End Time Staff Х RN 🔻 2 7:00 AM 🔻 3:00 PM 🔻 X LPN 🔻 3 7:00 AM 🔻 3:00 PM 🔻 X LPN 🔻 2 7:00 AM 🔻 12:00 PM 🔻 X LPN 🔻 2 12:00 PM -3:00 PM 🔻 Add Row Actual work start and end times for each staff — Night Shift Details Night Shift: 03:00 PM - 11:00 PM \* Total Number of Patients: 60 Number of Nursing \* Nursing Staff Type \* Start Time \* End Time Staff X RN • 2 3:00 PM 🔻 11:00 PM -X IPN -3-00 PM 🚽 11-00 PM 👻 - 11 SAVE INFORMATION

# STEP 5: Enter the number of patients, staff type, number of each type of staff and the time will be filled in unless they do not work the full shift.

STEP 6: Information saved, select next step.

| Logged in as: Hwade                                                                                                    | <u>Home</u> | Staffing Report | <u>User Maintenance</u> | Log Out   |
|----------------------------------------------------------------------------------------------------|-------------|-----------------|-------------------------|-----------|
| Burlington Woods                                                                                                    |             |                 | » <u>Select A</u>       | nother Da |
| hift information is updated sucessfully for 10/20/2011                                                                                                    |             |                 |                         |           |
| Vhat would you like to do next? Select from below.                                                                                                    |             |                 |                         |           |
| • <u>Go Back to Edit</u>                                                                                                    |             |                 |                         |           |
| <ul> <li>View/Print Resident Care Staffing Report for 10/20/2011         <ul> <li><u>Day Shift</u></li> <li><u>Evening Shift</u></li> <li><u>Night Shift</u></li> </ul> </li> </ul> |             |                 |                         |           |
| Select Another Day to Add or Update Shift Details                                                                                                    |             |                 |                         |           |

#### **IV. Vewing/Printing Staffing Report**

#### **STEP 1:** Select View/Print Staffing Report option.

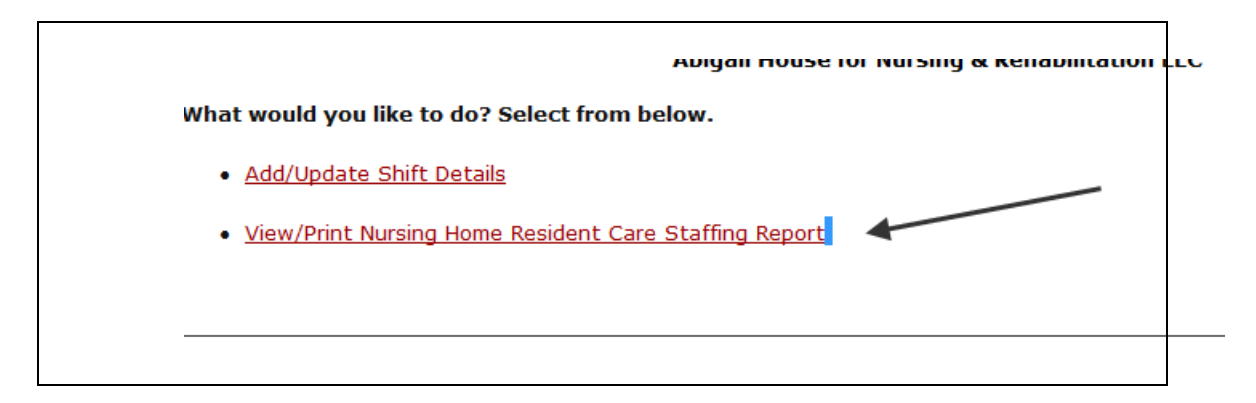

| Select the <b>date and shift</b> from below and click on "VIEW/PRINT REPORT" to view or Staffing Report for a shift.  *Shift Date: (to View or Print)  *Shift Name: (Select one) Day © Evening © Night | rint Nursing Home Resident Care |
|----------------------------------------------------------------------------------------------------|---------------------------------|
| Date:<br>(to View or Print)  *Shift Name: O Day Evening Night (Select one )                                                                                                    |                                 |
|                                                                                                    | VIEW/PRINT REPORT               |

| Logged in as: Hwade                                                                                                    |                                                                                                    | Home Staffin                                                                                                    | <u>q Report</u> <u>User Maintenan</u>                                                                                                    |
|----------------------------------------------------------------------------------------------------|----------------------------------------------------------------------------------------------------|----------------------------------------------------------------------------------------------------|----------------------------------------------------------------------------------------------------|
|                                                                                                    | Go back to edit the                                                                                                    | report                                                                                                    | » <u>Go Back to Edit</u> » <u>Selec</u>                                                                                                    |
| View Nursing Home Residen                                                                                                    | t Care Staffing Report for the other shifts                                                                                                    | of the day                                                                                                    | ×                                                                                                    |
| Evening Shift     Night Shift                                                                                                    | <ul> <li>View reports for other shifts of the day</li> </ul>                                                                                                    |                                                                                                    | Print the repo                                                                                                    |
|                                                                                                    | New Jerry Development of the life                                                                                                    | Conion Comisor                                                                                                    |                                                                                                    |
|                                                                                                    | NURSING HOME RESIDENT CARE ST/                                                                                                    | FFING REPORT                                                                                                    |                                                                                                    |
| <b>Burlington Woo</b><br>OTICE TO CONSUMER<br>L. 2005 c. 21, §§1, 2 and 3 (the "Ac<br>cilities, commonly known as nursing                                                                                                    | New Jersey Department of Health an<br>NURSING HOME RESIDENT CARE ST/<br>ods<br>ct"), approved on January 24, 2005, codified<br>homes, licensed in accordance with the He                                                                                                    | at N.J.S.A. 26:2H-5f, 5g<br>alth Care Facilities Plann                                                                                                    | <b>10/20/2011 - Day</b><br>and 5h, required long<br>ing Act, N.J.S.A. 26:2H                                                                                                    |
| Burlington Woo<br>OTICE TO CONSUMER<br>L. 2005 c. 21, §§1, 2 and 3 (the "Ac<br>collities, commonly known as nursing<br>o post and make available to the pub<br>te Department. This information sha<br>Shift Hours: 11:00 PM - 07:00 AM                                               | New Jersey Department of Health an<br>NURSING HOME RESIDENT CARE ST/<br>ods<br>ct"), approved on January 24, 2005, codified<br>homes, licensed in accordance with the He<br>blic direct resident care staffing levels within<br>all be displayed in a place where residents an<br>A Curre                                                                                                    | at N.J.S.A. 26:2H-5f, 5g<br>alth Care Facilities Plan<br>the facilities and to rep<br>d the general public car                                                                        | 10/20/2011 - Day<br>and 5h, required long<br>ing Act, N.J.S.A. 26:2h<br>ort staffing level inform<br>easily view it.                                                              |
| Burlington Woo<br>OTICE TO CONSUMER<br>L. 2005 c. 21, §§1, 2 and 3 (the "Ac<br>collities, commonly known as nursing<br>to post and make available to the pub<br>he Department. This information sha<br>Shift Hours: 11:00 PM - 07:00 AM<br>Staff Category                            | New Jersey Department of Health an<br>NURSING HOME RESIDENT CARE ST/<br>ods<br>ct"), approved on January 24, 2005, codified<br>holic direct resident care staffing levels within<br>all be displayed in a place where residents an<br>Currect for the staff for the staff for th | at N.J.S.A. 26:2H-5f, 5g<br>alth Care Facilities Plant<br>the facilities and to rep<br>d the general public car<br>ent Resident Census: 6<br>Total Hours<br>Worked                    | 10/20/2011 - Day<br>and 5h, required long<br>ing Act, N.J.S.A. 26:2H<br>port staffing level inform<br>neasily view it.<br>0<br>Staff to<br>Resident Ra                            |
| Burlington Woo<br>OTICE TO CONSUMER<br>L. 2005 c. 21, §§1, 2 and 3 (the "Ac<br>collities, commonly known as nursing<br>to post and make available to the pub<br>the Department. This information sha<br>Shift Hours: 11:00 PM - 07:00 AM<br>Staff Category<br>Registered Nurses (RN) | Active Servey Department of Health an<br>NURSING HOME RESIDENT CARE ST/<br>ods<br>Set"), approved on January 24, 2005, codified<br>in homes, licensed in accordance with the He<br>blic direct resident care staffing levels within<br>all be displayed in a place where residents an<br>A Currect<br>a for a staff<br>Staff Start & End Times<br>2 11:00 PM - 7:00 AM                                                                                                    | at N.J.S.A. 26:2H-5f, 5g<br>alth Care Facilities Plant<br>the facilities and to rep<br>d the general public car<br>int Resident Census: 6<br>Total Hours<br>Worked<br>16.00           | 10/20/2011 - Day<br>and 5h, required long<br>ing Act, N.J.S.A. 26:2h<br>oort staffing level inform<br>easily view it.<br>0<br>0<br>Staff to<br>Resident Ra<br>1 RN : 30 Residents |
| Burlington Woo<br>OTICE TO CONSUMER<br>L. 2005 c. 21, §§1, 2 and 3 (the "Ac<br>colities, commonly known as nursing<br>o post and make available to the pub<br>he Department. This information sha<br>Shift Hours: 11:00 PM - 07:00 AM<br>Staff Category<br>Registered Nurses (RN)    | A Curre<br>A Curre<br>A Curre<br>A Curre<br>A Curre<br>A 2 11:00 PM - 7:00 AM                                                                                                    | at N.J.S.A. 26:2H-5f, 5g<br>alth Care Facilities Plant<br>the facilities and to rep<br>d the general public car<br>int Resident Census: 6<br>5<br>5<br>Total Hours<br>Worked<br>16.00 | 10/20/2011 - Day<br>and 5h, required long<br>ing Act, N.J.S.A. 26:2h<br>bort staffing level inform<br>a easily view it.<br>0<br>Staff to<br>Resident Ra<br>1 RN : 30 Residents    |

## **STEP 2:** Use the "Print Report" button to print the report.

#### V. Adding/Editing Users

a. **Create a New User:** Facility Admin Users will be able to add internal users by themselves.

#### STEP 1: Select "User Maintenance"

| Home | Staffing Report | User Maintenance | Log Ou |
|------|-----------------|------------------|--------|
| Home | Staffing Report | User Maintenance | Log (  |

#### STEP 2: Select "Create New User"

| • Thi<br>• <u>Cre</u> | is screi<br>eate Ne | en is used fo<br>ew User | r mai | ntaining users and facilities |   |             |   |             |   |                 |          |
|-----------------------|---------------------|--------------------------|-------|-------------------------------|---|-------------|---|-------------|---|-----------------|----------|
| Deta                  | ail L               | Jser Name                | -     | Email                         | - | Is Approved | - | Create Date | - | Last Login Date | <b>v</b> |
|                       |                     |                          |       |                               |   |             |   |             | ~ |                 | ~        |
| ⊕ <u>View</u>         | <u>N</u> H          | IWade                    |       | Herline.Wade@doh.state.nj.us  |   | True        |   | 10/17/2011  |   | 10/31/2011      |          |
| ⊕ <u>View</u>         | <u>N</u>            | Testing                  |       | web@doh.state.nj.us           |   | True        |   | 9/20/2011   |   | 10/18/2011      |          |
|                       |                     |                          |       |                               |   |             |   |             |   |                 |          |
|                       |                     |                          |       |                               |   |             |   |             |   |                 |          |

## STEP 3: Enter all the Information and click "Create User"

|                 |            |                      | Create User  |
|-----------------|------------|----------------------|--------------|
| 1. Select Roles | ;          |                      |              |
| 🗹 dataWriter    |            | Select rol           | e            |
| 2. Enter User I | info       |                      |              |
| Fi              | rst Name:  | John                 |              |
| La              | ast Name:  | Smith                |              |
| Us              | ser Name:  | JSmith               | auto created |
|                 | Email:     | hn.Smith@doh.state.n | .us          |
| Phone           | Number:    | 609-999-9999         | Extension:   |
| Authoriza       | ation Key: | 5CCP4r7a             | auto created |
| 3. Select Facil | ity        |                      |              |
| Select All:     | Facility N | ame select t         | acilities 🔹  |
|                 |            |                      |              |
|                 | ALLENDA    | ALE NURSING HOME     |              |
|                 | ANDOVE     | R SUBACUTE AND REHA  | BI           |
|                 | ANDOVE     | R SUBACUTE AND REHA  | ВП           |
| _               | 0.000      | TON WOODS            |              |

**STEP 5:** An automated e-mail will be sent to the newly created user with the username and one time authorization key.

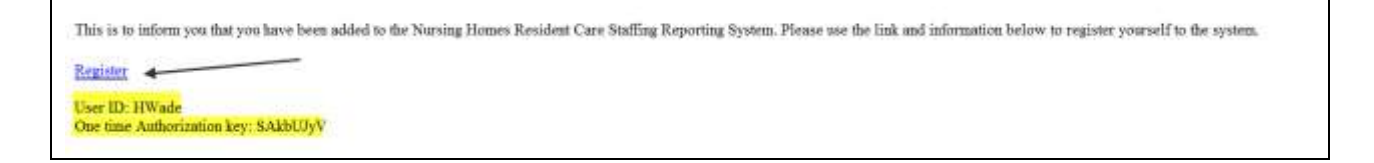

**STEP 6:** New Users can follow the steps in "Accessing the System" section of this manual to register to the system.

- b. Edit Existing User
  - i. Add New Facility to User:

| ₽         | View            | HWade            | Herline.Wade@  | doh.sta | ite.nj.us      |     | True       |     | 10     | )/17/2011 |         | 11/1/ | 2011       |   |
|-----------|-----------------|------------------|----------------|---------|----------------|-----|------------|-----|--------|-----------|---------|-------|------------|---|
|           |                 | Step 1           |                |         |                |     |            |     |        |           |         |       |            |   |
| ~         | #               | Name             | Step 3         | -       | Address        | -   | City       | - S | tate 🔄 | Zip 🔄     | OPENDAT | E     | CLOSEDDATE |   |
| Ster<br>\ | ) 2             |                  | /              |         |                |     |            |     |        |           |         | ~     |            | ~ |
|           |                 |                  | Add Facility.  | <       | Step 4         |     |            |     |        |           |         |       |            |   |
|           | New Dele        | te ALLENDALE NUR | SING HOME      |         | 85 HARRETON RC | DAD | ALLENDALE  | N   | ט      | 07401     |         |       |            |   |
|           | New Dele        | te ANDOVER SUBAC | CUTE AND REHAD | 3 I     | 1 O'BRIEN LANE |     | ANDOVER    | N   | נו     | 07821     |         |       |            |   |
|           | New Dele        | te ANDOVER SUBAC | CUTE AND REHAD | B II    | 99 MULFORD ROA | ١D  | ANDOVER    | N   | נו     | 07821     |         |       |            |   |
|           | <u>New Dele</u> | te BURLINGTON WO | DODS           |         | 115 SUNSET ROA | D   | BURLINGTON | N N | IJ     | 08016     |         |       |            |   |

ii. Delete a Facility From a user

|   | Detail      | Us         | er Name        | Email                | <b>T</b>          | Is Approved | -     | Create Dat | e 💌      | Last L | ogin Date |
|---|-------------|------------|----------------|----------------------|-------------------|-------------|-------|------------|----------|--------|-----------|
|   |             |            |                |                      |                   |             |       |            | ~        |        |           |
| Ð | View        | HV         | Vade           | Herline.Wade@doh.sta | ate.nj.us         | True        |       | 10/17/201  | 1        | 11/1/  | 2011      |
| Ð | View        | NT         | Festing        | web@doh.state.nj.us  |                   | True        |       | 9/20/2011  |          | 10/18  | 3/2011    |
|   | #<br>Step 2 | ep 1       | Name           | <b>v</b>             | Address 💌         | City        | State | e 💌 Zip 🔄  | OPENDA   | TE 🖃   |           |
|   | New Bale    | <u>ete</u> | ABSECON MANOR  | NURS/REHAB CNTR      | 1020 PITNEY ROAD  | ABSECON     | LU    | 08201      | 6/24/200 | )2     |           |
|   | New Dele    | ete        | ALLENDALE NURS | ING HOME             | 85 HARRETON ROAD  | ALLENDALE   | IJ    | 07401      |          |        |           |
|   | New Dele    | ete        | AMBOY CARE CEN | ITER                 | 1 LINDBERG AVENUE | PERTH AMBOY | NJ    | 08861      |          |        |           |

## iii. Edit User Information (phone or e-mail)

#### **STEP 1: Select View**

|   | Detail | User Name | Email                        | Is Approved | Create Date | Last Login Date |
|---|--------|-----------|------------------------------|-------------|-------------|-----------------|
|   |        |           |                              |             | ~           | ~               |
| Ð | View   | HWade     | Herline.Wade@doh.state.nj.us | True        | 10/17/2011  | 11/1/2011       |
| Ð | View   | NTesting  | web@doh.state.nj.us          | True        | 9/20/2011   | 10/18/2011      |
|   |        |           |                              |             |             |                 |

## STEP 2: Click on "Edit User Info"

#### User Information

Roles:

dataWriter

#### Main Info:

| User Name                  | HWade                        |
|----------------------------|------------------------------|
| Email                      | Herline.Wade@doh.state.nj.us |
| Phone                      | 609-999-9999                 |
| Extension                  |                              |
| One Time Authorization Key | 0pzRvJeC                     |
| Is Authorization Accepted  | $\checkmark$                 |
| Is Revoked                 |                              |
| Is Approved                |                              |
| Creation Date              | 10/17/2011 3:41:55 PM        |
| Last Activity Date         | 11/1/2011 8:15:06 AM         |
| Last Login Date            | 11/1/2011 8:15:06 AM         |
| Edit User Info             |                              |

Revoke User

Return

Delete User

#### STEP 3: Make changes & click "Update"

#### **User Information**

#### **Roles:**

🔲 dataWriter

#### Main Info:

| User Name                  | HWade                        |
|----------------------------|------------------------------|
| Email                      | Herline.Wade@doh.state.nj.us |
| Phone                      | 609-999-9999                 |
| Extension                  |                              |
| One Time Authorization Key | 0pzRvJeC                     |
| Is Authorization Accepted  | V                            |
| Is Revoked                 |                              |
| Is Approved                | V                            |
| Creation Date              | 10/17/2011 3:41:55 PM        |
| Last Activity Date         | 11/1/2011 8:15:06 AM         |
| Last Login Date            | 11/1/2011 8:15:06 AM         |
| Update Cancel              |                              |

iv. Revoke a User from Accessing the System:

**NOTE:** Revoking a user will prevent the user from accessing the sytem, but the user information will still be available for the Admin User to see.

| HWade           |                |             |        |
|-----------------|----------------|-------------|--------|
| Herline.Wade@do | oh.state.nj.us |             |        |
| 609-999-9999    |                |             |        |
| 0pzRvJeC        |                |             |        |
| 1               |                |             |        |
|                 |                |             |        |
| 1               |                |             |        |
| 10/17/2011 3:41 | :55 PM         |             |        |
| 11/1/2011 8:15: | 06 AM          |             |        |
| 11/1/2011 8:15: | 06 AM          |             |        |
|                 |                |             |        |
|                 |                |             |        |
|                 | Revoke User    | Delete User | Return |
|                 |                |             |        |
|                 |                |             |        |

**v. Delete a User** from the System:

**NOTE**: Deleting a user will take the user information out of the system completely and will not available for the Admin User to view any more.

| HWade                        |
|------------------------------|
| Herline.Wade@doh.state.nj.us |
| 609-999-9999                 |
| 0pzRvJeC                     |
|                              |
|                              |
|                              |
| 10/17/2011 3:41:55 PM        |
| 11/1/2011 8:15:06 AM         |
| 11/1/2011 8:15:06 AM         |
|                              |
|                              |
|                              |
| Revoke User Delete User Re   |

Questions and Contact Information

If you have questions about the Nursing Home Resident Care Staffing reporting system, please contact Marcia Cook at <u>marcia.cook@doh.state.nj.us</u> or call (609) 984-7334.

The DHSS held a training webinar on November 3, 2011 and has put it on the web.

The site for the video of the webinar is at:

http://www.youtube.com/watch?v=u1S-o4dRMlg

The handouts for the webinar are at:

http://www.nj.gov/health/healthcarequality/documents/nurse\_staffing\_reporting\_system\_presentation.pdf

http://www.nj.gov/health/healthcarequality/documents/nurse\_staffing\_reporting\_system\_presentation.ppt

For questions regarding regulations please, contact Eugene Brenycz at: eugene.brenycz@doh.state.nj.us.